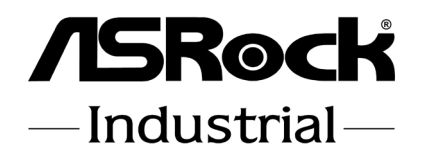

# NUCS-1360P/D4 NUCS-1340P/D4

**User Manual** 

Version 1.0 Published December 7, 2022 Copyright©2022 ASRockInd INC. All rights reserved.

#### Copyright Notice:

No part of this documentation may be reproduced, transcribed, transmitted, or translated in any language, in any form or by any means, except duplication of documentation by the purchaser for backup purpose, without written consent of ASRockInd Inc.

Products and corporate names appearing in this documentation may or may not be registered trademarks or copyrights of their respective companies, and are used only for identification or explanation and to the owners' benefit, without intent to infringe.

#### Disclaimer:

Specifications and information contained in this documentation are furnished for informational use only and subject to change without notice, and should not be constructed as a commitment by ASRockInd. ASRockInd assumes no responsibility for any errors or omissions that may appear in this documentation.

With respect to the contents of this documentation, ASRockInd does not provide warranty of any kind, either expressed or implied, including but not limited to the implied warranties or conditions of merchantability or fitness for a particular purpose.

In no event shall ASRockInd, its directors, officers, employees, or agents be liable for any indirect, special, incidental, or consequential damages (including damages for loss of profits, loss of business, loss of data, interruption of business and the like), even if ASRockInd has been advised of the possibility of such damages arising from any defect or error in the documentation or product.

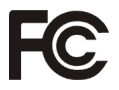

This device complies with Part 15 of the FCC Rules. Operation is subject to the following two conditions:

- 1. this device may not cause harmful interference, and
- this device must accept any interference received, including interference that may cause undesired operation.

#### CALIFORNIA, USA ONLY

The Lithium battery adopted on this motherboard contains Perchlorate, a toxic substance controlled in Perchlorate Best Management Practices (BMP) regulations passed by the California Legislature. When you discard the Lithium battery in California, USA, please follow the related regulations in advance.

"Perchlorate Material-special handling may apply, see www.dtsc.ca.gov/ hazardouswaste/perchlorate"

ASRockInd Website: http://www.asrockind.com

The terms HDMI\* and HDMI High-Definition Multimedia Interface, and the HDMI logo are trademarks or registered trademarks of HDMI Licensing LLC in the United States and other countries.

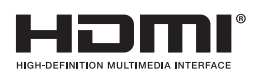

#### CAUTION:

RISK OF EXPLOSION IF BATTERY IS REPLACED BY AN INCORRECT TYPE. DISPOSE OF USED BATTERIES ACCORDING TO THE INSTRUCTIONS.

# Contents

| Chapter 1 Introduction                       | 1  |
|----------------------------------------------|----|
| 1.1 Package Contents                         | 1  |
| 1.2 Specifications                           | 2  |
| 1.3 Motherboard Layout                       | 4  |
| 1.4 I/O Panel                                | 5  |
| Chapter 2 Installation                       | 6  |
| 2.1 Screw Holes                              | 6  |
| 2.2 Pre-installation Precautions             | 6  |
| 2.3 Installation of Memory Modules (SO-DIMM) | 7  |
| 2.4 Expansion Slots                          | 8  |
| Chapter 3 UEFI SETUP UTILITY                 | 11 |
| 3.1 Introduction                             | 11 |
| 3.1.1 Entering BIOS Setup                    | 11 |
| 3.1.2 UEFI Menu Bar                          | 12 |
| 3.1.3 Navigation Keys                        | 13 |
| 3.2 Main Screen (Advanced Mode)              | 14 |
| 3.3 Advanced Screen                          | 15 |
| 3.3.1 CPU Configuration                      | 16 |
| 3.3.2 Chipset Configuration                  | 19 |
| 3.3.3 Super IO Configuration                 | 21 |
| 3.3.4 AMT Configuration                      | 22 |
| 3.3.5 ACPI Configuration                     | 24 |
| 3.3.6 USB Configuration                      | 25 |
| 3.3.7 Trusted Computing                      | 26 |
| 3.4 Hardware Health Event Monitoring Screen  | 28 |
| 3.5 Security Screen                          | 29 |
| 3.6 Boot Screen                              | 30 |
| 3.7 Exit Screen                              | 32 |

# **Chapter 1 Introduction**

Thank you for purchasing ASRockInd *NUCS-1360P/D4 / NUCS-1340P/D4* motherboard, a reliable motherboard produced under ASRockInd's consistently stringent quality control. It delivers excellent performance with robust design conforming to ASRockInd's commitment to quality and endurance.

In this manual, chapter 1 and 2 contain introduction of the motherboard and step-bystep guide to the hardware installation. Chapter 3 contains the configuration guide to BIOS setup.

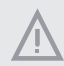

Because the motherboard specifications and the BIOS software might be updated, the content of this manual will be subject to change without notice. In case any modifications of this manual occur, the updated version will be available on ASRockInd website without further notice. You may find the latest CPU support lists on ASRockIndind website as well.

ASRockIndind website https://www.asrockind.com/

If you require technical support related to this motherboard, please visit our website for specific information about the model you are using. https://www.asrockind.com/support/index.asp

# 1.1 Package Contents

ASRockInd *NUCS-1360P/D4 / NUCS-1340P/D4* Motherboard (NUC 4.09" x 4.02" x 10.8" (104 x 102 x 276mm))

ASRockInd NUCS-1360P/D4 / NUCS-1340P/D4 Jumper Setting Instruction

# 1.2 Specifications

| Form<br>Factor      | Dimensions    | NUC 4.09" x 4.02" x 10.8" (104 x 102 x 276mm)                                                                          |  |
|---------------------|---------------|----------------------------------------------------------------------------------------------------|--|
| Processor           | CPU           | Intel® 13th Gen (Raptor Lake-P) Core™ Processors<br>NUCS-1360P/D4( i7-1360P, 4P+8E)<br>NUCS-1340P/D4( i5-1340P, 4P+8E) |  |
| System              | Chipset       | MCP                                                                                                    |  |
|                     | BIOS          | AMI SPI 256 Mbit                                                                                                    |  |
| Expansion<br>Slot   | M.2           | 1 x Wi-Fi 6E 802.11ax (2.4Gbps) + BT 5.2<br>(M.2 Key E, 2230 PCIe x1, USB 2.0 for Wireless)                            |  |
|                     | Technology    | Dual Channel DDR4 3200 MHz                                                                                             |  |
| Memory              | Capacity      | 64GB (32GB per DIMM)                                                                                                   |  |
|                     | Socket        | 2 x 260-pin SO-DIMM                                                                                                    |  |
|                     | Controller    | Intel <sup>®</sup> Iris <sup>®</sup> Xe Graphics                                                                       |  |
|                     | UDM           | HDMI 2.0b                                                                                                    |  |
| Carabian            | HDMI          | Max resolution up to 4096 x 2160@60Hz                                                                                  |  |
| Graphics            | DisplayPort   | DisplayPort 1.4a, DP++                                                                                                 |  |
|                     |               | Max resolution up to 4096x2160@60Hz                                                                                    |  |
|                     | Multi Display | Quad display (Included 2 output from Type-C)                                                                           |  |
| Audio               | Interface     | Realtek ALC233/ALC256 , High Definition Audio                                                                          |  |
|                     | Controller/   | Intel® I226LM with 10/100/1000/2500 Mbps                                                                               |  |
| Ethernet            | Speed         |                                                                                                    |  |
|                     | Controller    | 1 x RJ-45                                                                                                    |  |
|                     |               | 2 x USB 3.2 Gen2 (Type A)                                                                                              |  |
|                     | USB           | 1 x USB4 (Supports DP1.4a display output)                                                                              |  |
| Front I/O           |               | 1 x USB3.2 Gen2 (Type-C, Supports DP1.4a display                                                                       |  |
|                     |               | output                                                                                                    |  |
|                     | Audio         | 1 (headphone & microphone jack)                                                                                        |  |
|                     | HDMI          | 2 x HDMI 2.0b                                                                                                    |  |
| Rear I/O            | Ethernet      | 1 x 2.5 Gigabit LAN                                                                                                    |  |
|                     | USB           | 2 x USB 3.2 Gen2 (Type-A)                                                                                              |  |
|                     | DC Jack       | 1                                                                                                    |  |
| Internal            | TPM           | TPM 2.0 onboard IC                                                                                                    |  |
|                     |               |                                                                                                    |  |
| Storage             | M.2           | 1 x M.2 (KEY M, 2242/2280) with PCIe Gen4 x4 for SSD                                                                   |  |
| Storage<br>Watchdog | M.2<br>Output | 1 x M.2 (KEY M, 2242/2280) with PCIe Gen4 x4 for<br>SSD<br>From Super I/O to drag RESETCON#                            |  |

|                       | Input PWR    | 12V~19V DC-In Jack                          |  |
|-----------------------|--------------|---------------------------------------------|--|
| Down                  |              | AT/ATX Supported                            |  |
| Power<br>Do automanto | Power On     | - AT : Directly PWR on as power input ready |  |
| Requirements          |              | - ATX : Press button to PWR on after power  |  |
|                       |              | input ready                                 |  |
|                       | Operating    | 000 4000                                    |  |
|                       | Temp         | 0°C - 40°C                                  |  |
|                       | Storage Temp | -40°C - 85°C                                |  |
| Environment           | Operating    | E9% 0.09%                                   |  |
|                       | Humidity     | 5% - 90%                                    |  |
|                       | Storage      | E9% 000%                                    |  |
|                       | Humidity     | 3% - 90%                                    |  |

## 1.3 Motherboard Layout

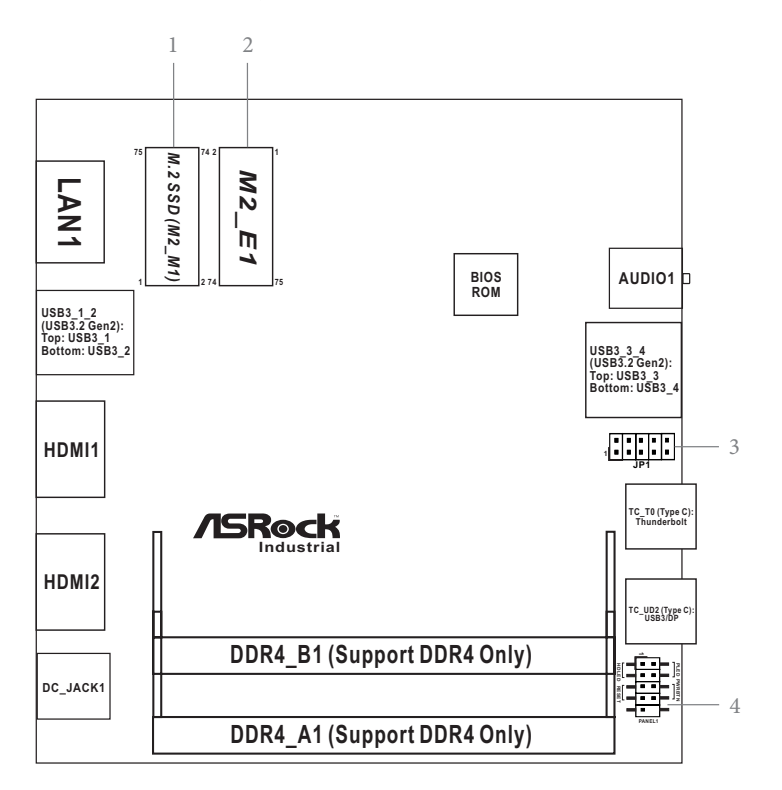

1: M.2 Key-M Socket (M2\_M1)

2 : M.2 Key-E Socket (M2\_E1)

3: JP1

JP1\_21: SIO AT Mode

JP1\_35: DACC

JP1\_46: CMOS2

JP1\_68: CMOS

4 : System Panel Header (PANEL1)

Back Side: Power Button (PWR\_BTN1) Fan Connector (FAN1) Battery Connector (BAT1) ESPI Connector (ESPI1)

# 1.4 I/O Panel

#### Front I/O

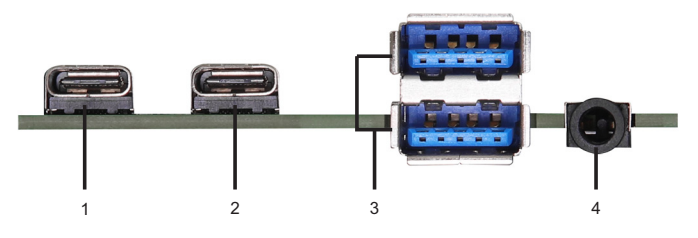

#### Rear I/O

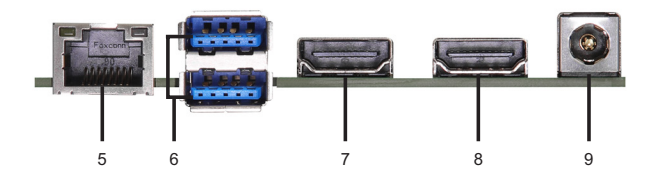

- 1 USB3/DP Type-C Port (TC\_UD2)
- 2 Thunderbolt Type-C Port (TC\_T0)
- 3 USB 3.2 Gen2 Ports (USB3\_3\_4)
- 4 Audio Jack (AUDIO1)
- 5 RJ-45 LAN Port (LAN1)
  - (Supports vPro)\*
- 6 USB 3.2 Gen2 Ports (USB3\_1\_2)
- 7 HDMI Port (HDMI1)
- 8 HDMI Port (HDMI2)
- 9 DC-In Jack (DC\_JACK1)
- \* There are two LED next to the LAN port. Please refer to the table below for the LAN port LED indications.

#### LAN Port LED Indications

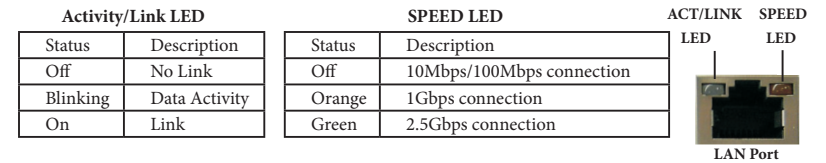

# **Chapter 2 Installation**

This is a NUC 4.09" x 4.02" x 10.8" (104 x 102 x 276mm) form factor motherboard. Before you install the motherboard, study the configuration of your chassis to ensure that the motherboard fits into it.

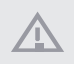

Make sure to unplug the power cord before installing or removing the motherboard. Failure to do so may cause physical injuries to you and damages to motherboard components.

# 2.1 Screw Holes

Place screws into the holes to secure the motherboard to the chassis.

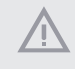

Do not over-tighten the screws! Doing so may damage the motherboard.

# 2.2 Pre-installation Precautions

Take note of the following precautions before you install motherboard components or change any motherboard settings.

- 1. Unplug the power cord from the wall socket before touching any component.
- To avoid damaging the motherboard components due to static electricity, NEV-ER place your motherboard directly on the carpet or the like. Also remember to use a grounded wrist strap or touch a safety grounded object before you handle components.
- 3. Hold components by the edges and do not touch the ICs.
- Whenever you uninstall any component, place it on a grounded antistatic pad or in the bag that comes with the component.
- Heatsink (The thermal solution of whole system needs to be designed additionally.)

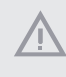

Before you install or remove any component, ensure that the power is switched off or the power cord is detached from the power supply. Failure to do so may cause severe damage to the motherboard, peripherals, and/or components.

# 2.3 Installation of Memory Modules (SO-DIMM)

*NUCS-1360P/D4 / NUCS-1340P/D4* provides two 204-pin DDR4 (Double Data Rate 4) SO-DIMM slots.

Step 1. Align a SO-DIMM on the slot such that the notch on the SO-DIMM matches the break on the slot.

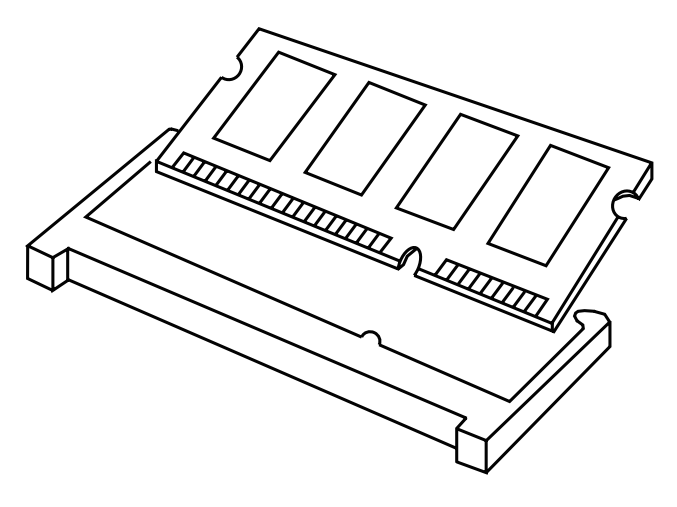

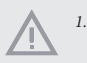

The SO-DIMM only fits in one correct orientation. It will cause permanent damage to the motherboard and the SO-DIMM if you force the SO-DIMM into the slot at incorrect orientation.

2. Please do not intermix different voltage SO-DIMMs on this motherboard.

Step 2. Firmly insert the SO-DIMM into the slot until the retaining clips at both ends fully snap back in place and the SO-DIMM is properly seated.

# 2.4 Expansion Slots

There are 2 M.2 sockets on this motherboard.

#### M.2 sockets:

1 x M.2 (Key M, 2242/2260/2280) with PCIex4 for SSD \*M.2 Key M 2280(Supported by bracket) 1 x M.2 (Key E, 2230) with PCIe x1, USB 2.0 and CNVi for Wireless.

#### M.2 Key-M Socket

#### (M2\_M1)

#### SIGNAL SIGNAL PIN GND 73 GND +3.3V 74 71 GND +3.3V 72 69 PEDET +3.3V 70 67 NA NA 68 GND NA 58 55 PEFCLKp 56 NA WAKE# PEFCLKn 54 51 GND CLKREQ# 52 49 PETP0 PERST# 50 47 48 PETn0 NA 45 GND NA 46 43 PERp0 NA 44 41 PERn0 SMB\_DATA 42 39 GND SMB\_CLK 40 37 PETp1 GND 38 35 PETn1 USB2 DN 36 33 GND USB2\_DP 34 31 PERp1 GND 29 PERn1 NA 30 GND NA 28 26 PETp2 NA PETn2 NA 24 21 GND NA 19 PERp2 NA 20 17 +3.3V 18 PERn2 15 GND +3.3V 16 PETp3 +3.3V 14 11 PETn3 +3.3V 12 9 LED# 10 GND PERp3 NA 8 PERn3 NA 6 3 GND +3.3V 4 GND +3.3V 2

#### M.2 Key-E Socket

#### (M2\_E1)

| PIN | SIGNAL       | SIGNAL       | PIN |
|-----|--------------|--------------|-----|
| 2   | +3.3V        | GND          | 1   |
| 4   | +3.3V        | USB_D+       | 3   |
| 6   | NA           | USB_D-       | 5   |
| 8   | NA           | GND          | 7   |
| 10  | CNV_RF_RESET | CNV_WGR_D1-  | 9   |
| 12  | NA           | CNV_WGR_D1+  | 11  |
| 14  | MODEM_CLKREQ | GND          | 13  |
| 16  | NA           | CNV_WGR_D0-  | 15  |
| 18  | GND          | CNV_WGR_D0+  | 17  |
| 20  | NA           | GND          | 19  |
| 22  | CNV_BRI_RSP  | CNV_WGR_CLK- | 21  |
|     |              | CNV_WGR_CLK+ | 23  |
|     |              |              |     |
| 32  | CNV_BGI_DT   | GND          | 33  |
| 34  | CNV_RGI_RSP  | PETp         | 35  |
| 36  | CNV_BRI_DT   | PETn         | 37  |
| 38  | NA           | GND          | 39  |
| 40  | NA           | PERp         | 41  |
| 42  | NA           | PERn         | 43  |
| 44  | NA           | GND          | 45  |
| 46  | NA           | PEFCLKp      | 47  |
| 48  | NA           | PEFCLKn      | 49  |
| 50  | SUSCLK       | GND          | 51  |
| 52  | PERST0#      | CLKREQ#      | 53  |
| 54  | W_DISABLE1#  | WAKE#        | 55  |
| 56  | W_DISABLE2#  | GND          | 57  |
| 58  | SMB_DATA     | CNV_WT_D1-   | 59  |
| 60  | SMB_CLK      | CNV_WT_D1+   | 61  |
| 62  | NA           | GND          | 63  |
| 64  | NA           | CNV_WT_D0-   | 65  |
| 66  | NA           | CNV_WT_D0+   | 67  |
| 68  | NA           | GND          | 69  |
| 70  | NA           | CNV_WT_CLK-  | 71  |
| 72  | +3.3V        | CNV_WT_CLK+  | 73  |
| 74  | +3.3V        | GND          | 75  |
| 76  | N/C          | GND          | 75  |

### 2.5 Onboard Headers and Connectors

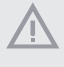

Onboard headers and connectors are NOT jumpers. Do NOT place jumper caps over these headers and connectors. Placing jumper caps over the headers and connectors will cause permanent damage of the motherboard!

#### JP1 Header

(10-pin JP1) (see p. 4 No. 3)

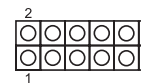

JP1\_21: SIO AT Mode JP1\_35: DACC\* JP1\_46: CMOS2 JP1\_68: CMOS

Auto clear CMOS when system boot improperly.

#### System Panel Header

(9-pin PANEL1)

(see p. 4 No. 4)

|          | 1 |   |         |
|----------|---|---|---------|
| HDLED+ - | Ю | О | PLED+   |
| HDLED    | Ю | Ò | PLED-   |
| GND -    | Ю | Q | PWRBTN# |
| RESET# - | Ю | Q | GND     |
| DUMMY -  | Ю |   |         |

This header accommodates several system front panel functions.

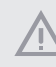

Connect the power switch, reset switch and system status indicator on the chassis to this header according to the pin assignments below. Note the positive and negative pins before connecting the cables.

#### **PWRBTN** (Power Switch):

Connect to the power switch on the chassis front panel. You may configure the way to turn off your system using the power switch.

#### RESET (Reset Switch):

Connect to the reset switch on the chassis front panel. Press the reset switch to restart the computer if the computer freezes and fails to perform a normal restart.

#### PLED (System Power LED):

Connect to the power status indicator on the chassis front panel. The LED is on when the system is operating. The LED keeps blinking when the system is in S1 sleep state. The LED is off when the system is in S3/S4 sleep state or powered off (S5).

#### HDLED (Hard Drive Activity LED):

Connect to the hard drive activity LED on the chassis front panel. The LED is on when the hard drive is reading or writing data.

The front panel design may differ by chassis. A front panel module mainly consists of power switch, reset switch, power LED, hard drive activity LED, speaker and etc. When connecting your chassis front panel module to this header, make sure the wire assignments and the pin assignments are matched correctly.

# Backside:

Power Button (PWR\_BTN1)

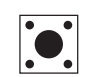

Fan Connector (FAN1)

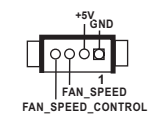

Battery Connector (BAT1)

ESPI Connector (ESPI1)

# Chapter 3 UEFI SETUP UTILITY

#### 3.1 Introduction

ASRock Industrial UEFI (Unified Extensible Firmware Interface) is a BIOS utility which offers tweak-friendly options in an advanced viewing interface. The UEFI system works with a USB mouse and offers users a faster, sleeker experience.

This BIOS utility can perform the Power-On Self-Test (POST) during system startup, record hardware parameters of the system, load operating system, and so on. The battery on the motherboard supplies the power needed to the CMOS when the system power is turned off, and the values configured in the UEFI utility are kept in the CMOS.

Please note that inadequate BIOS settings may cause system instability, mulfunction or boot failure. We strongly recommend that you do not alter the UEFI default configurations or change the settings only with the assistance of a trained service person.

If the system becomes unstable or fails to boot after you change the setting, try to clear the CMOS values and reset the board to default values. See your motherboard manual for instructions.

# 3.1.1 Entering BIOS Setup

You may run the UEFI SETUP UTILITY by pressing  $\langle F2 \rangle$  or  $\langle Delete \rangle$  right after you power on the computer; otherwise, the Power-On-Self-Test (POST) will continue with its test routines. If you wish to enter the UEFI SETUP UTILITY after POST, restart the system by pressing  $\langle Ctl \rangle + \langle Alt \rangle + \langle Delete \rangle$ , or by pressing the reset button on the system chassis. You may also restart by turning the system off and then back on.

This setup guide explains how to use the UEFI SETUP UTILITY to configure all the supported system. The screenshots in this manual are for reference only. UEFI Settings and options may vary owing to different BIOS release versions or CPU installed. Please refer to the actual BIOS version of the motherboard you purchased for detailed screens, settings and options.

# 3.1.2 UEFI Menu Bar

 $(\pm)$ 

The top of the screen has a menu bar with the following selections:

| Main        | For setting system time/date information          |
|-------------|---------------------------------------------------|
| Advanced    | For advanced system configurations                |
| H/W Monitor | Displays current hardware status                  |
| Security    | For security settings                             |
| Boot        | For configuring boot settings and boot priority   |
| Exit        | Exit the current screen or the UEFI Setup Utility |

Because the UEFI software is constantly being updated, the following UEFI setup screens and descriptions for reference purpose only, and may vary from the latest BIOS and do not exactly match what you see on your screen.

# 3.1.3 Navigation Keys

Use  $\langle \longleftarrow \rangle$  key or  $\langle \longrightarrow \rangle$  key to choose among the selections on the menu bar, and use  $\langle \uparrow \rangle$  key or  $\langle \downarrow \rangle$  key to move the cursor up or down to select items, then press  $\langle$ Enter $\rangle$  to get into the sub screen. You can also use the mouse to click your required item.

Please check the following table for the descriptions of each navigation key.

| Navigation Key(s) | Description                                        |
|-------------------|----------------------------------------------------|
| + / -             | To change option for the selected items            |
| <tab></tab>       | Switch to next function                            |
| <pgup></pgup>     | Go to the previous page                            |
| <pgdn></pgdn>     | Go to the next page                                |
| <home></home>     | Go to the top of the screen                        |
| <end></end>       | Go to the bottom of the screen                     |
| <f1></f1>         | To display the General Help Screen                 |
| <f7></f7>         | Discard changes and exit the SETUP UTILITY         |
| <f9></f9>         | Load optimal default values for all the settings   |
| <f10></f10>       | Save changes and exit the SETUP UTILITY            |
| <f12></f12>       | Print screen                                       |
| <esc></esc>       | Jump to the Exit Screen or exit the current screen |

# 3.2 Main Screen (Advanced Mode)

When you enter the UEFI SETUP UTILITY, the Main screen will appear and display the system overview.

| Main Advanced                                                                                                 | Aptio Setup – AMI<br>H/W Monitor Security Boot Exit                                                                                                   |                                                                                                    |  |
|----------------------------------------------------------------------------------------------------|----------------------------------------------------------------------------------------------------|----------------------------------------------------------------------------------------------------|--|
| System Date<br>System Time<br>UEFI Version<br>Processor Type<br>Processor Speed<br>Cache Size<br>Total Memory | [Tue 05/21/2021]<br>[13:46:49]<br>: NUCS-1370P/D4 L0.16<br>: 13th Gen Intel(R) CoreT i7-1370P<br>: 1900HH2<br>: 24MB<br>: 8GB with 64MB Shared Memory | Set the Date. Use Tab to<br>suitch between Date elements.<br>Default Ranges:<br>Year: 1998-9399<br>Months: 1-12<br>Days: Dependent on month<br>Range of Years may vary.            |  |
|                                                                                                    | and 8MB GTT memory<br>Single-Channel Memory Mode                                                                                                    |                                                                                                    |  |
| DDR4_B1                                                                                                    | : Kingston oud (DDR4-2133)                                                                                                    | ↔: Select Screen<br>11: Select Item<br>Enter: Select<br>+/-: Charge Option<br>F1: General Help<br>F7: Discard Charges<br>F9: Load UEFI Defaults<br>F10: Save and Exit<br>ESC: Exit |  |
| Version 2.22.1287 Copyright (C) 2022 AMI                                                                      |                                                                                                    |                                                                                                    |  |

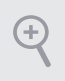

Because the UEFI software is constantly being updated, the following UEFI setup screens and descriptions are for reference purpose only, and they may not exactly match what you see on your screen. Options may also vary depending on the features of your motherboard.

# 3.3 Advanced Screen

In this section, you may set the configurations for the following items: CPU Configuration, Chipset Configuration, Super IO Configuration, AMT Configuration, ACPI Configuration, USB Configuration and Trusted Computing.

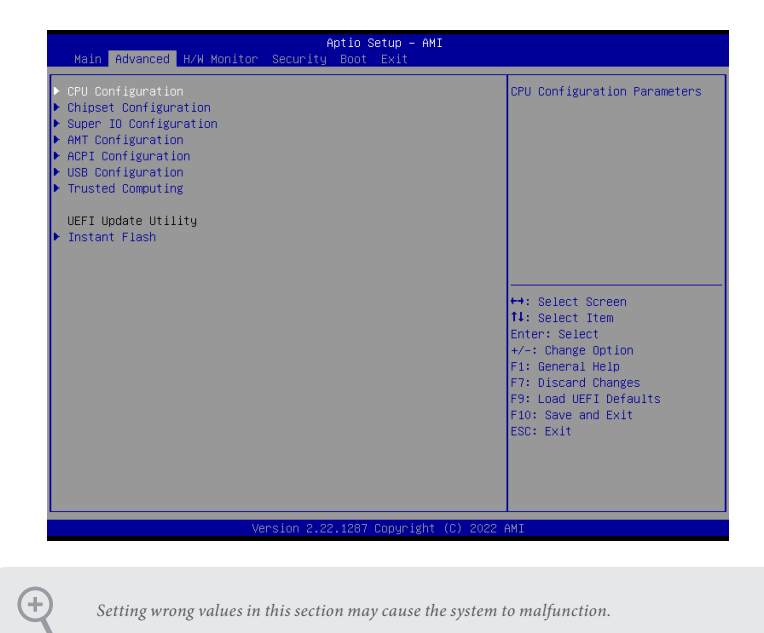

#### Instant Flash

Instant Flash is a UEFI flash utility embedded in Flash ROM. This convenient UEFI update tool allows you to update system UEFI without entering operating systems first like MS-DOS or Windows<sup>\*</sup>. Just launch this tool and save the new UEFI file to your USB flash drive, floppy disk or hard drive, and then you can update your UEFI in only a few clicks without preparing an additional floppy diskette or other complicated flash utility. Please be noted that the USB flash drive or hard drive must use FAT32/16/12 file system. If you execute Instant Flash utility, the utility will show the UEFI files and their respective information. Select the proper UEFI file to update your UEFI, and reboot your system after UEFI update process completes.

Configuration options: [Easy Mode] [Advanced Mode]

# 3.3.1 CPU Configuration

| Advanced                                                                                                    | Aptio Setup – AMI                                                                       |                                                                                                    |  |
|----------------------------------------------------------------------------------------------------|-----------------------------------------------------------------------------------------|----------------------------------------------------------------------------------------------------|--|
| 13th Gen Intel(R) CoreT 17-1370P<br>Processor ID<br>Microcode Revision<br>Processor Max Speed<br>Processor Min Speed<br>Processor P-Cores<br>Processor E-Cores | 80682<br>4107<br>1300 MHz<br>400 MHz<br>6Core(s) / 12Thread(s)<br>8Core(s) / 8Thread(s) | Intel Hyper Threading<br>Technology allows multiple<br>threads to run on each core,<br>so that the overall<br>performance on threaded<br>software is improved. |  |
| Intel Hyper Threading Technology<br>Active Processor P-Cores<br>Active Processor E-Cores<br>CPU C States Support<br>Enhanced Halt State(CIE)                   | [Enabled]<br>[All]<br>[All]<br>[Enabled]<br>[Enabled]                                   |                                                                                                    |  |
| Package C State Support<br>CFG Lock                                                                                                    | [Enabled]<br>[Disabled]                                                                 | ↔: Select Screen<br>↑↓: Select Item<br>Enter: Select                                                                                                    |  |
| Intel Virtualization Technology                                                                                                    | [Enabled]                                                                               | +∕-: Change Option                                                                                                    |  |
| Intel SpeedStep Technology<br>Intel Turbo Boost Technology                                                                                                    | [Enabled]<br>[Enabled]                                                                  | F1: General Help<br>F7: Discard Changes<br>F9: Load UEFI Defaults                                                                                              |  |
| CPU Thermal Throttling                                                                                                    | (Enabled)                                                                               | F10: Save and Exit<br>ESC: Exit                                                                                                    |  |
| Version 2.22.1287 Copyright (C) 2022 AMI                                                                                                    |                                                                                         |                                                                                                    |  |

#### Intel Hyper Threading Technology

Intel Hyper Threading Technology allows multiple threads to run on each core, so that the overall performance on threaded software is improved.

Configuration options: [Enabled] [Disabled]

#### Active Processor P-Cores

Allows you to select the number of cores to enable in each processor package.

#### Active Processor E-Cores

Allows you to select the number of E-Cores to enable in each processor package. NOTE: Number of P-Cores and E-Cores are looked at together. When both are {0,0}, Pcode will enable all cores.

#### **CPU C States Support**

Allows you to enable CPU C States Support for power saving. It is recommended to keep C3, C6 and C7 all enabled for better power saving.

Configuration options: [Enabled] [Disabled]

#### Enhanced Halt State (C1E)

Allows you to enable Enhanced Halt State (C1E) for lower power consumption.

Configuration options: [Auto] [Enabled] [Disabled]

#### Package C State Support

Allows you to enable CPU, PCIe, Memory, Graphics C State Support for power saving.

Configuration options: [Auto] [Enabled] [Disabled]

#### CFG Lock

Allows you to enable or disable the CFG Lock.

Configuration options: [Enabled] [Disabled]

#### Intel Virtualization Technology

Intel Virtualization Technology allows a platform to run multiple operating systems and applications in independent partitions, so that one computer system can function as multiple virtual systems.

Configuration options: [Enabled] [Disabled]

#### Intel SpeedStep Technology

Intel SpeedStep technology allows processors to switch between multiple frequencies and voltage points for better power saving and heat dissipation. CPU turbo ratio can be fixed when Intel SpeedStep Technology is set to [Disabled] and Intel Turbo Boost Technology is set to [Enabled].

Configuration options: [Enabled] [Disabled].

If you install Windows<sup>\*</sup> 7 / 8 / 8.1 / 10 and want to enable this function, please set this item to [Enabled]. This item will be hidden if the current CPU does not support Intel SpeedStep technology.

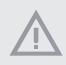

Please note that enabling this function may reduce CPU voltage and lead to system stability or compatibility issues with some power supplies. Please set this item to [Disabled] if above issues occur.

#### Intel Turbo Boost Technology

Intel Turbo Boost Technology enables the processor to run above its base operating frequency when the operating system requests the highest performance state. The default value is [Enabled].

Configuration options: [Enabled] [Disabled]

#### **CPU** Thermal Throttling

CPU Thermal Throttling allows you to enable CPU internal thermal control mechanisms to keep the CPU from overheating.

Configuration options: [Enabled] [Disabled]

# 3.3.2 Chipset Configuration

| Advanced                                              | Aptio Setup – AMI                 |                                                                                                    |
|-------------------------------------------------------|-----------------------------------|----------------------------------------------------------------------------------------------------|
| ME Firmware Version<br>VT-d Capability                | 16.1.25.2049<br>Supported         | VT-d Capability                                                                                                    |
| VT−d<br>Re−Size BAR Support                           | [Enabled]<br>[Disabled]           |                                                                                                    |
| Share Memory<br>In-Band ECC Support<br>Render Standby | [Auto]<br>[Disabled]<br>[Enabled] |                                                                                                    |
| Onboard LAN1                                          | [Enabled]                         |                                                                                                    |
| Onboard HD Audio                                      | [Enabled]                         |                                                                                                    |
| Deep S5<br>Restore on AC/Power Loss                   | (Disabled)<br>(Power Off)         | <ul> <li>File Select Tem</li> <li>Enter: Select</li> <li>+/-: Change Option</li> <li>Fi: General Heip</li> <li>F7: Discard Changes</li> <li>F9: Load UEFI Defaults</li> <li>F10: Save and Exit</li> <li>ESC: Exit</li> </ul> |
|                                                       | Version 2.22.1287 Copyright (     | C) 2022 AMI                                                                                                    |

#### VT-d

Intel<sup>®</sup> Virtualization Technology for Directed I/O helps your virtual machine monitor better utilize hardware by improving application compatibility and reliability, and providing additional levels of manageability, security, isolation, and I/O performance.

Configuration options: [Enabled] [Disabled]

#### Re-size BAR support

If system has Resizable BAR capable PCIe Devices, this option enables or disables Resizable BAR Support.

#### Share Memory

Share memory allows you to configure the size of memory that is allocated to the integrated graphics processor when the system boots up.

Configuration options: [Auto] [32M] [64M] [128M] [256M] [512M] [1024M] Options vary depending on the memory you use on your motherboard.

#### In-Band ECC Support

This allows you to enable or disable In-Band ECC. The option will be enabled if memory has symmetric configuration.

Configuration options: [Enabled] [Disabled]

#### **Render Standby**

Power down the render unit when the GPU is idle for lower power consumption.

#### **Onboard LAN1**

This allows you to enable or disable the Onboard LAN1 feature.

#### Onboard HD Audio

This allows you to enable or disable the onboard HD audio.

Configuration options: [Enabled] [Disabled]

#### Deep S5

Mobile platforms support Deep S4/S5 in DC only and desktop platforms support Deep S4/S5 in AC only. The default value is [Disabled].

#### Restore on AC/Power Loss

Allows you to select the power state after a power failure.

[Power Off] sets the power to remain off when the power recovers.

[Power On] sets the system to start to boot up when the power recovers.

# Advanced Enable/Disable Watch Dog WOT Timeout Reset [Disabled] #\*: Select Screen H1: Select Item Entr: Select Item Entr: Select Item F7: Darge Option F1: General Help F7: Disable Changes F3: Load UEFI Defaults F10: Save and Exit ESC: Exit

# 3.3.3 Super IO Configuration

#### WDT Timeout Reset

Use this to set the Watch Dog Timer.

# 3.3.4 AMT Configuration

|                                                                                                    | Aptio Setup – AMI                                                                  |                                                                                                    |
|----------------------------------------------------------------------------------------------------|------------------------------------------------------------------------------------|----------------------------------------------------------------------------------------------------|
| Advanced                                                                                                    |                                                                                    |                                                                                                    |
| USB Provisioning of AHT<br>MAC Pass Through<br>Dynamic Lan Suitch<br>Activate Remote Assistance<br>Process<br>Unconfigure ME<br>ASF Configuration<br>> ASF Configuration<br>> Gne Click Recovery(OCR) Configurat<br>> Remote Plaform Erase Configuratio<br>> MEDx | (Disabled)<br>(Disabled)<br>(As defined in FIT)<br>(Disabled)<br>(Disabled)<br>ion | Enable/Disable of AMT USB<br>Provisioning.                                                                                                    |
|                                                                                                    |                                                                                    | ↔: Select Screen<br>14: Select Item<br>Enter: Select<br>+/-: Change Option<br>F7: Discard Changes<br>F3: Load UEFI Defaults<br>F10: Save and Exit<br>ESC: Exit |
| Version                                                                                                    | 2.22.1287 Copyright (C) 2022                                                       | AMI                                                                                                    |

#### USB Provisioning of AMT

Use this to enable or disable AMT USB Provisioning. The default is [Disabled].

#### MAC Pass Through

Use this to enable or disable MAC Pass Through. The default is [Disabled].

#### Dynamic Lan Switch

The option allows switching AMT support from Integrated LAN to Discrete LAN.

#### Activate Remote Assistance Process

Trigger CIRA boot. The default is [Disabled].

#### **UnConfigure ME**

Un-Configure ME without password. The default is [Disabled].

#### **PET Progress**

User can enable or disable PET Events progress to receive PET events or not. The default is [Enabled].

#### WatchDog

Use this to enable or disable AMT WatchDog Timer. The default is [Disabled].

#### ASF Sensors Table

Use this to enable or disable ASF Sensor Table. The default is [Disabled].

#### Secure Erase mode

Change Secure Erase module behavior: Simulated: Performs SE flow without erasing SSD. Real: Erase SSD.

#### Force Secure Erase

Use this to enable or disable Force Secure Erase on next boot. The default is [Disabled].

#### OCR Http Boot

Use this to enable or disable One Click Recovery Https Boot. The default is [Enabled].

#### OCR PBA Boot

Use this to enable or disable One Click Recovery PBA Boot. The default is [Enabled].

#### OCR Windows Recovery Boot

Use this to enable or disable One Click Recovery Windows Recovery Boot. The default is [Enabled].

#### OCR Disable Secure Boot

Use this to allows CSME to request Secure Boot to be disabled for One Click Recovery. The default is [Enabled].

#### Enable Remote Platform Erase Feature

Use this to enable or disable Remote Platform Erase Feature. The default is [Enabled].

#### SSD Erase mode

Change RPE SSD Erase Action behavior: Simulated: Performs RPE SSD Erase flow without erasing SSD Real: Erase SSD.

Intel(R) ME Password

MEBx Login

# 3.3.5 ACPI Configuration

| Advanced                                                     | Aptio Setup – AMI               |                                                                                                    |
|--------------------------------------------------------------|---------------------------------|----------------------------------------------------------------------------------------------------|
| Suspend to RAM<br>Onboard LAN Power On<br>RTC Alarm Power On | (Auto)<br>(Disabled)<br>(By OS) | It is recommended to select<br>auto for ACPI S3 power saving.                                                                                                    |
|                                                              |                                 | <ul> <li>++: Select Screen</li> <li>T1: Select Item</li> <li>Enter: Select</li> <li>+/-: Change Option</li> <li>F1: General Help</li> <li>F7: Discard Changes</li> <li>F3: Load UEF1 Defaults</li> <li>F10: Save and Exit</li> </ul> |
|                                                              | Version 2,22,1287 Convright (   | ESC: Exit                                                                                                    |

#### Suspend to RAM

Suspend to RAM allows you to select [Disabled] for ACPI suspend type S1. It is recommended to select [Auto] for ACPI S3 power saving.

Configuration options: [Auto] [Disabled]

#### **Onboard LAN Power On**

Use this item to enable or disable onboard LAN to turn on the system from the power-soft-off mode.

#### **RTC Alarm Power On**

RTC Alarm Power On allows the system to be waked up by the real time clock alarm. Set it to By OS to let it be handled by your operating system.

Configuration options: [Enabled] [Disabled] [By OS]

# 3.3.6 USB Configuration

| Advanced                                 | Aptio Setup – AMI |                                                                                                    |  |
|------------------------------------------|-------------------|----------------------------------------------------------------------------------------------------|--|
| USB Power Control                        | [Default Setting] | Always enabled: Enable USB<br>power in SO/S3/S4/S5, Default<br>setting: Enable USB power in<br>SO/S3, disable USB power in<br>S4/S5.                                                                                                    |  |
|                                          |                   | <ul> <li>↔: Select Screen</li> <li>11: Select Item</li> <li>Enter: Select</li> <li>+/-: Change Option</li> <li>F1: General Help</li> <li>F7: Discard Changes</li> <li>F9: Load UEFI Defaults</li> <li>F10: Save and Exit</li> <li>ESC: Exit</li> </ul> |  |
| Version 2.22.1287 Cópyright (C) 2022 AMI |                   |                                                                                                    |  |

#### **USB** Power Control

Use this option to control USB power.

# 3.3.7 Trusted Computing

| Advanced                                                                                                    | Aptio Setup – AMI                                                                      |                                                                                                    |
|----------------------------------------------------------------------------------------------------|----------------------------------------------------------------------------------------|----------------------------------------------------------------------------------------------------|
| TPM 2.0 Device Found<br>Firmware Version:<br>Vendor:<br>Security Device Support<br>Active PCR banks<br>Available PCR banks                                                           | 7.85<br>IFX<br>[Enable]<br>SHA256<br>SHA256                                            | Enables or Disables BIOS<br>support for security device.<br>O.S. will not show Security<br>Device. TCG EFI protocol and<br>INTIA interface will not be<br>available. |
| SHA256 PCR Bank<br>Pending operation<br>Platform Hierarchy<br>Storage Hierarchy<br>Endorsement Hierarchy<br>Physical Presence Spec Version<br>TPM 2.0 InterfaceType<br>Device Select | [Enabled]<br>[None]<br>[Enabled]<br>[Enabled]<br>[Enabled]<br>[1.3]<br>[T15]<br>[Auto] | ++: Select Screen<br>14: Select Item<br>Enter: Select<br>+/-: Change Option<br>E1: General Hain                                                                      |
| Onboard TPM                                                                                                    | [Enabled]                                                                              | F?: Discard Changes<br>F9: Load UEFI Defaults<br>F10: Save and Exit<br>ESC: Exit                                                                                     |
| Version                                                                                                    | 1 2.22.1287 Copyright (C) 2023                                                         | 2 AMI                                                                                                    |

NOTE: Options vary depending on the version of your connected TPM module.

#### Security Device Support

Security Device Support allows you to enable or disable BIOS support for security device. O.S. will not show Security Device. TCG EFI protocol and INT1A interface will not be available.

Configuration options: [Enabled] [Disabled]

#### Active PCR banks

This item displays active PCR Banks.

#### Available PCR Banks

This item displays available PCR Banks.

#### SHA256 PCR Bank

SHA256 PCR Bank allows you to enable or disable SHA256 PCR Bank.

Configuration options: [Enabled] [Disabled]

#### Pending Operation

Pending Operation allows you to schedule an Operation for the Security Device.

NOTE: Your computer will reboot during restart in order to change State of the Device.

Configuration options: [None] [TPM Clear]

#### **Platform Hierarchy**

This item allows you to enable or disable Platform Hierarchy.

Configuration options: [Enabled] [Disabled]

#### Storage Hierarchy

This item allows you to enable or disable Storage Hierarchy.

Configuration options: [Enabled] [Disabled]

#### **Endorsement Hierarchy**

This item allows you to enable or disable Endorsement Hierarchy.

Configuration options: [Enabled] [Disabled]

#### Physical Presence Spec Version

Select this item to tell OS to support PPI spec version 1.2 or 1.3. Please note that some HCK tests might not support version 1.3.

Configuration options: [1.2] [1.3]

#### TPM 2.0 InterfaceType

This item allows you to view the Communication Interface to TPM 2.0 Device: CRB or ITS.

#### **Device Select**

This item allows you to select the TPM device to be supported.

[TPM 1.2] restricts support to TPM 1.2 devices.

[TPM 2.0] restricts support to TPM 2.0 devices.

[Auto] supports both TPM 1.2 and TPM 2.0 devices with the default set to TPM 2.0 devices. If TPM 2.0 devices are not found, TPM 1.2 devices will be enumerated.

#### **Onboard TPM**

Enable/disable Intel PTT in ME. Disable this option to use discrete TPM Module.

# 3.4 Hardware Health Event Monitoring Screen

This section allows you to monitor the status of the hardware on your system, including the parameters of the CPU temperature, motherboard temperature, fan speed, chassis fan speed, and the critical voltage.

| Aptio Setup – AMI<br>Main Advanced <mark>H/H Monitor</mark> Security Boot Exit |                                                                     |                                                                                                    |  |  |
|--------------------------------------------------------------------------------|---------------------------------------------------------------------|----------------------------------------------------------------------------------------------------|--|--|
| Hardware Health Event Monitoring                                               |                                                                     | Quiet Fan Function Control                                                                                                    |  |  |
| CPU Temperature<br>M/B Temperature                                             | : +45.5 °C<br>: +34.5 °C                                            |                                                                                                    |  |  |
| FAN1 Speed                                                                     | : 2616 RPM                                                          |                                                                                                    |  |  |
| +3V<br>+3VSB<br>VBAT<br>DC_IN<br>Vcore                                         | : +3.376 V<br>: +3.360 V<br>: +3.200 V<br>: +19.304 V<br>: +0.800 V |                                                                                                    |  |  |
| FAN1 Setting                                                                   | (System Auto)                                                       | <ul> <li>↔: Select Screen</li> <li>11: Select Item</li> <li>Enter: Select</li> <li>+/-1 Change Option</li> <li>F1: General Hein</li> <li>F7: Olscard Changes</li> <li>F9: Load UEFI Defaults</li> <li>F10: Save and Exit</li> <li>ESC: Exit</li> </ul> |  |  |
| Version 2.22.1287 Copyright (C) 2022 AMI                                       |                                                                     |                                                                                                    |  |  |

NOTE: Options vary depending on the features of your motherboard.

#### Fan1 Setting

This item allows you to select a fan mode for Fan 1. The default value is [System Auto].

Configuration options: [System Auto] [Full On] [Automatic Mode]

# 3.5 Security Screen

In this section you may set or change the supervisor/user password for the system. You may also clear the user password.

| Main Advanced H/W Monitor                                                                     | Aptio Setup – AMI<br>Security Boot Exit |                                                                                                    |
|-----------------------------------------------------------------------------------------------|-----------------------------------------|----------------------------------------------------------------------------------------------------|
| Supervisor Password<br>User Password<br>Supervisor Password<br>User Password<br>> Secure Boot | Not Installed<br>Not Installed          | Set or change the password<br>for the administrator<br>account. Only the<br>administrator has authority<br>to change the settings in the<br>UEFI Setup Utility. Leave it<br>blank and press enter to<br>remove the password. |
|                                                                                               |                                         | ++: Select Screen<br>11: Select Item<br>Enter: Select<br>+/-: Change Option<br>F1: General Help<br>F7: Discard Changes<br>F9: Load UEFI Defaults<br>F10: Save and Exit<br>ESC: Exit                                          |
|                                                                                               |                                         |                                                                                                    |

#### Supervisor Password

Set or change the password for the administrator account. Only the administrator has authority to change the settings in the UEFI Setup Utility. Leave it blank and press enter to remove the password.

#### User Password

Set or change the password for the user account. Users are unable to change the settings in the UEFI Setup Utility. Leave it blank and press enter to remove the password.

#### Secure Boot

Press [Enter] to configure the Secure Boot Settings. The feature protects the system from unauthorized access and malwares during POST.

# 3.6 Boot Screen

This section displays the available devices on your system for you to configure the boot settings and the boot priority.

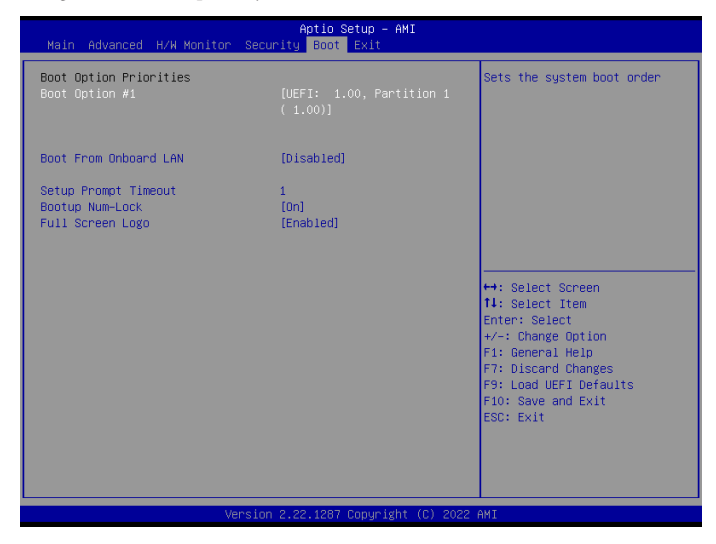

#### Boot Option #1

The item allows you to set the system boot order.

#### Boot From Onboard LAN

The item allows the system to be waked up by the onboard LAN.

Configuration options: [Enabled] [Disabled]

#### Setup Prompt Timeout

The item allows you to configures the number of seconds to wait for the UEFI setup utility.

Configuration options: [1] - [65535]

#### Bootup Num-Lock

The item allows you to select whether Num Lock should be turned on or off when the system boots up.

Configuration options: [On] [Off]

#### Full Screen Logo

[Enabled] Select this item to display the boot logo.

[Disabled] Select this item to show normal POST messages.

# 3.7 Exit Screen

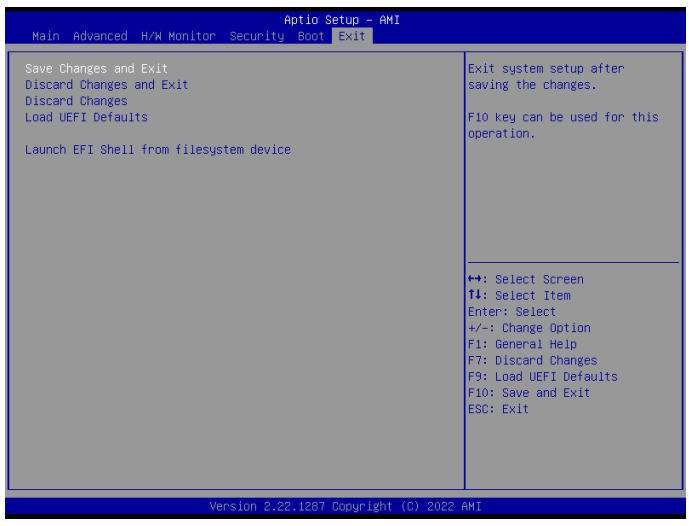

#### Save Changes and Exit

When you select this option, the following message "Save configuration changes and exit setup?" will pop out. Press <F10> key or select [Yes] to save the changes and exit the UEFI SETUP UTILITY.

#### Discard Changes and Exit

When you select this option, the following message "Discard changes and exit setup?" will pop out. Press <ESC> key or select [Yes] to exit the UEFI SETUP UTILITY without saving any changes.

#### **Discard Changes**

When you select this option, the following message "Discard changes?" will pop out. Press <F7> key or select [Yes] to discard all changes.

#### Load UEFI Defaults

The item allows you to load UEFI default values for all options. The F9 key can be used for this operation.

#### Launch EFI Shell from filesystem device

The item allows you to copy shellx64.efi to the root directory to launch EFI Shell.